#### UBND TÌNH GIA LAI SỞ THÔNG TIN VÀ TRUYỀN THÔNG

Gia Lai, ngày 30 tháng 6 năm 2021

Số: 1080/STTTT-CNTT

V/v hướng dẫn cài đặt và sử dụng ứng dụng "Sổ sức khỏe điên tử" để theo dõi tiêm vắc xin Covid-19

Kính gửi:

- Văn phòng Tỉnh ủy;
- Bô Chỉ huy Quân sư tỉnh;
- Bộ Chỉ huy Bộ đội biên phòng tỉnh;
- Công an tỉnh;
- Các sở, ban, ngành, hội, đoàn thể thuộc tỉnh;
- Ủy ban nhân dân các huyên, thi xã, thành phố.

Hiện nay, Bộ Y tế đã phối hợp với Bộ Thông tin và Truyền thông xây dựng ứng dung "Sổ sức khỏe điện tử"; theo đó giúp mỗi người dân theo dõi lịch sử tiệm vaccine Covid-19 và các tình trạng sức khỏe liên quan bản thân, chủ động phản hồi thông tin về phản ứng sau tiêm vaccine Covid-19 và tình trạng sức khỏe với cơ quan y tế.

Sau khi cài đặt và sử dụng ứng dụng "Sổ sức khỏe điện tử", hệ thống chủ động gửi tin nhắn tới số điện thoại di động cá nhân đăng ký với đơn vị tiêm chủng, hướng dẫn tải ứng dụng "Sổ sức khỏe điện tử" và thông báo lịch tiêm chủng. Nhờ đó, cơ quan y tế có thể nhanh chóng phân tích, theo dõi số liệu cho việc triển khai chương trình tiêm trên toàn quốc như xây dựng kế hoach tiêm theo từng nhóm đối tượng, địa bàn và thời gian; quản lý và theo dõi toàn bộ quá trình tiêm vắc xin đồng bô, chính xác. Ứng dung "Sổ sức khỏe điện tử" được bảo mật nhiều lớp, đảm bảo an toàn tuyệt đối toàn bộ thông tin cá nhân.

Nhằm góp phần phòng, chống dịch bệnh Covid-19, Sở Thông tin và Truyền thông đề nghi các đơn vi, địa phương tổ chức tuyên truyền, vân đông công chức, viên chức, người dân cài đặt và sử dụng ứng dụng "Sổ sức khỏe điện tử" để theo dõi tiêm vaccine Covid-19 và khai báo y tế.

Tài liệu hướng dẫn cài đặt và sử dụng được gửi kèm theo Công văn này.

Sở Thông tin và Truyền thông đề nghị các đơn vị, địa phương quan tâm, phối hop./.

#### Nơi nhân:

#### - Như trên;

- UBND tỉnh (báo cáo);
- BCĐ PC Covid-19 tỉnh (báo cáo);
- Ban Tuyên giáo Tỉnh ủy;
- Sở Y tế;
- Báo Gia Lai;
- Đài Phát thanh Truyền hình tỉnh ;
- Lưu: VT, P. CNTT

## Nguyễn Ngọc Hùng

**GIÁM ĐỐC** 

#### <u>Phụ lục:</u>

### HƯỚNG DẪN CÀI ĐẶT VÀ SỬ DỤNG ỨNG DỤNG "SỔ SỨC KHỎE ĐIỆN TỬ"

(Kèm theo Công văn số : 1080/STTTT-CNTT ngày 30 tháng 6 năm 2021 của Sở Thông tin và Truyền thông tỉnh Gia Lai)

#### 1. Cài đặt ứng dụng "Sổ sức khỏe điện tử":

- *Bước 1*: Truy cập vào ứng dụng Google Play (Hệ điều hành Android) /App Store (Hệ điều hành IOS) để tìm và tải ứng dụng với tên "Sổ sức khỏe điện tử" cài đặt ứng dụng trên điện thoại di động (nếu chưa cài đặt).

- **Bước 2:** Nhập đầy đủ thông tin số điện thoại hoặc mã số Bảo hiểm xã hội và mật khẩu để truy cập hệ thống (nếu đã có tài khoản). Trường hợp chưa có tài khoản tiến hành đăng ký tài khoản sử dụng như sau: Mở ứng dụng, chọn mục "Đăng ký" tài khoản. Điền đầy đủ thông tin bao gồm: Họ và tên, số điện thoại, mật khẩu. Nhấn chọn "Tiếp tục" và điền thông tin mã xác nhận để hoàn thành việc tạo tài khoản.

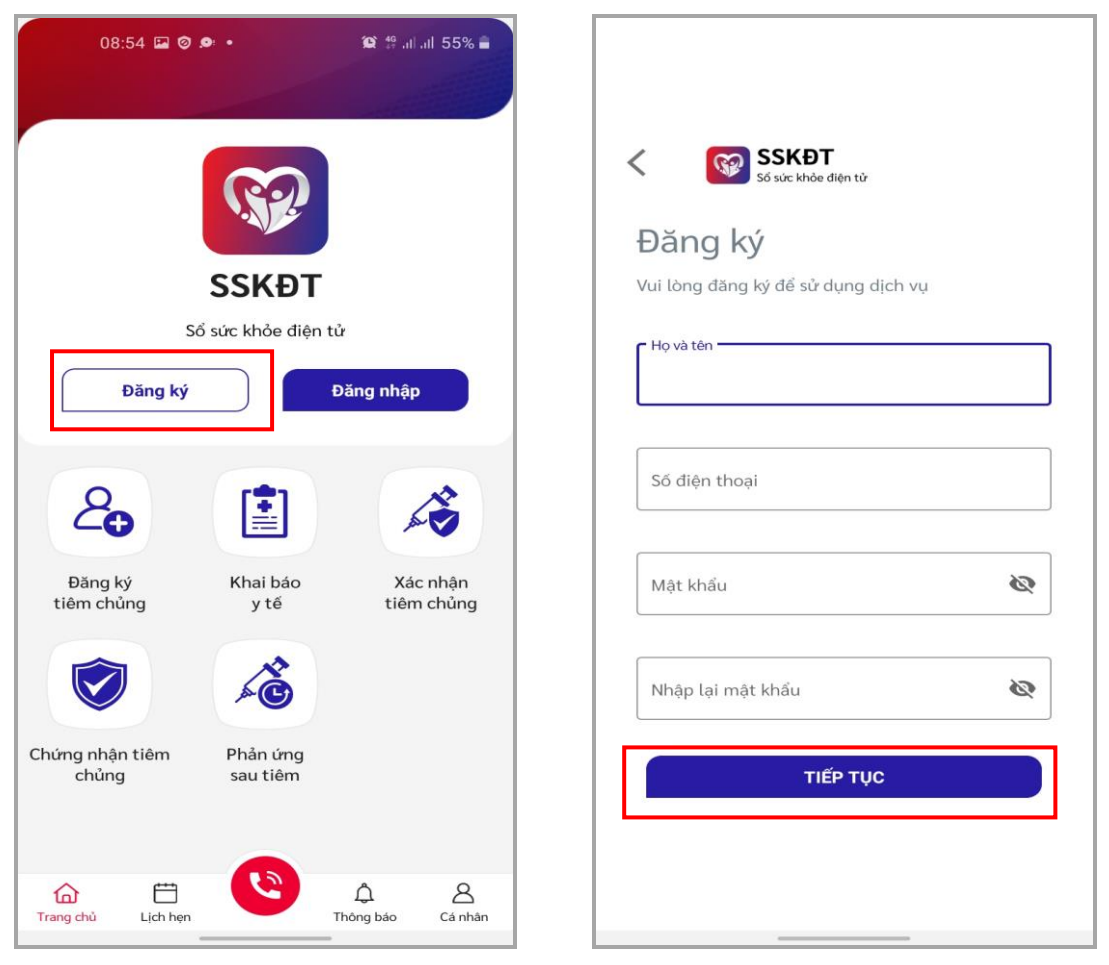

- **Bước 3**: Đăng nhập vào hệ thống và bổ sung thông tin cá nhân. Điền đầy đủ thông tin bao gồm: Ngày tháng năm sinh, giới tính, số thẻ Bảo hiểm y tế, ... Sau đó chọn "Lưu".

| 12:32 □ A □ • ﷺ ﷺ 50% ■<br>So sung thông tin cá nhân                                                               | 12:39 🖬 🏊 • 📽 🏦 💷 50% 🖬<br>Xin chào,<br>Nguyễn Hải Cường |                           |  |
|----------------------------------------------------------------------------------------------------|----------------------------------------------------------|---------------------------|--|
| Định danh<br>Thông tin cá nhân<br>Họ và tên (*)                                                                    | Đăng ký<br>tiêm chủng y tế                               | áo Xác nhận<br>tiêm chủng |  |
| Ngày tháng năm sinh (*)     Giới tính (*)       Ngày tháng năm sinh     Nam       Số điện thoại (*)     0344004634 | Chứng nhận tiêm<br>chủng sau tiê                         | ng Dịch vụ khác           |  |
| Số thẻ BHYT                                                                                                    | Hồ sơ sức kho<br>Vật khám                                | è ≻                       |  |
| Số CMND/CCCD<br>Mối quan hệ (với tôi) (*)<br><br>Hủy bỏ<br>Lưu                                                     | Trang chủ Lịch hẹn                                       | Â<br>Thông bảo Cá nhân    |  |

Sau khi đăng nhập thành công, hệ thống cung cấp một mã QRcode để chứng nhận việc tiêm chủng vắc xin Covid-19 theo quy định của Bộ Y tế. Để biết thông tin mã QRcode, tại màn hình chính của ứng dụng, chọn chức năng "Chứng nhận tiêm chủng".

#### 2. Nếu đã cài đặt ứng dụng "Sổ sức khỏe điện tử":

- Bước 1: Mở ứng dụng "Sổ sức khỏe điện tử".

- Bước 2: Đăng nhập vào hệ thống.

- *Bước 3*: Sử dụng các chức năng của ứng dụng nói trên theo hướng dẫn tại của mục **3** văn bản này.

# 3. Hướng dẫn sử dụng một số chức năng trên ứng dụng "Sổ sức khỏe điện tử":

- Đăng ký tiêm chủng: Tại màn hình chính của ứng dụng, chọn mục "Đăng ký tiêm chủng". Điền đầy đủ thông tin bao gồm: Ngày tháng năm sinh, giới tính, số thẻ Bảo hiểm y tế, ngày đăng ký tiêm,... Sau đó chọn "Tiếp tục" để hoàn thành việc đăng ký.

-2-

| 12:39 🖬 🗖 🍝 •<br>Xin chào,<br>Nguyễn Hả | ଅ ଖ ଲା ଲା 50% 🔒<br>ii Cường   | 09:01 🖉 🖬 🖷 • 🎕 🖘 💷 💷 91% 🔳<br>1 Thông tin đăng ký tiêm 2 3<br>Thông tin đăng ký tiêm |
|-----------------------------------------|-------------------------------|---------------------------------------------------------------------------------------|
|                                         |                               | Họ và tên (*)                                                                         |
| 0                                       |                               | Nguyễn Hải Cường 🗸                                                                    |
|                                         |                               | Ngày tháng năm sinh (*) Giới tính (*)                                                 |
| Đăng ký Khai<br>tiêm chủng y t          | báo Xác nhận<br>:ế tiêm chủng | Ngày tháng năm sinh 💼 Nam                                                             |
|                                         |                               | Số CMND/CCCD (*)                                                                      |
|                                         |                               | Số CMND/CCCD                                                                          |
| Chứng nhận tiêm Phản                    | ứng Dịch vụ                   | Số thẻ BHYT                                                                           |
| chung sau t                             | іет клас                      | Số thẻ BHYT                                                                           |
| Hồ sợ sức kh                            | noẻ >                         | Ngày đăng ký tiêm                                                                     |
|                                         |                               | 30/06/2021                                                                            |
| Đặt khám                                | >                             | Nghế nghiệp (*)                                                                       |
|                                         |                               | Nghế nghiệp                                                                           |
|                                         |                               | Đối tượng (*)                                                                         |
|                                         | <u>а</u> а в                  |                                                                                       |
| Trang chủ Lịch hẹn                      | Thông báo Cá nhân             | Quay lại Tiếp tục                                                                     |

- Xác nhận tiêm chủng: Tại màn hình chính của ứng dụng, chọn mục "Xác nhận tiêm chủng". Điền đầy đủ thông tin bao gồm: Họ và tên, số điện thoại, kế hoạch tiêm,... Sau đó chọn "Xác nhận".

| 12:39 🖾 🖙 🏠 🎕 🎕 al al 50% ੇ<br>Xin chào,<br>Nguyễn Hải Cường                                                                                               | 09:04 📼 🖉 🖬 • 🕸 🖘 💷 91% 🖬 <<br><ul> <li>✓ Xác nhận tiêm chủng</li> <li>PHIẾU ĐỔNG Ý THAM GIA TIÊM CHỦNG VẮC XIN<br/>PHÒNG COVID-19</li> </ul>                                                                                                    |
|----------------------------------------------------------------------------------------------------|----------------------------------------------------------------------------------------------------|
| Dăng kỳ<br>tiềm chủngImage: Chứng nhận tiêm<br>chủngImage: Chứng nhận tiêm<br>sau tiêmImage: Chứng nhận tiêm<br>sau tiêmImage: Chứng nhận tiêm<br>sau tiêm | Họ và tên (*)<br>Họ và tên (*)<br>Số điện thoại (*)<br>Số điện thoại<br>Kế hoạch tiêm (*)<br>Kế hoạch tiêm (*)                                                                                                    |
| Hồ sơ sức khoẻ                                                                                                    | <ol> <li>Tiêm chủng vắc xin là biện pháp phòng bệnh hiệu<br/>quả, tuy nhiên vắc xin phòng COVID-19 có thế không<br/>phòng được bệnh hoàn toàn. Người được tiêm chủng<br/>vắc xin phòng COVID-19 đủ liễu có thế phòng được<br/>bệnh hoặc giảm mức độ nặng nếu mắc COVID-19.<br/>Sau khi được tiêm vắc xin phòng COVID-19 vắn cấn<br/>thực hiện đấy đủ Thông điệp 5K phòng, chống dịch<br/>COVID-19.</li> <li>Tiêm chủng vắc xin phòng COVID-19 có thể gây<br/>ra một số biểu hiện tại chỗ tiêm hoặc toàn thân như<br/>sưng, đau chỗ tiêm, nhức đấu, buốn nôn, sốt, đau<br/>cơhoặc tai biến nặng sau tiêm chủng.</li> </ol> |

-3-

- Phản ứng sau tiêm: Điền phiếu khảo sát sau khi tiêm chủng vắc xin Covid-19 để đánh giá hiệu quả vắc xin cho cơ quan y tế. Tại màn hình chính của ứng dụng, chọn mục "Phản ứng sau tiêm". Điền đầy đủ thông tin bao gồm: đối tượng tiêm, tên vắc xin, ngày tiêm,... Sau đó chọn "Lưu".

| 12:39 🖾 🗖 🏯 •                              | 😩 50% اند اند 🛱             | 12:55 🖬 🗖 🗖 •                                                                   | 😟 🎋 .al .al 50% 🛢             |  |
|--------------------------------------------|-----------------------------|---------------------------------------------------------------------------------|-------------------------------|--|
| Xin chào,                                  |                             | Y Phản ứng sau tiêm                                                             |                               |  |
| Nguyễn Hải Cường                           |                             | Phiếu khảo sát Danh sác                                                         | h phiếu khảo sát              |  |
|                                            |                             | (Phòng chống dịch Covid-1                                                       | (Phòng chống dịch Covid-19)   |  |
| 2                                          | ×                           | Khuyến cáo: Bất kỳ lúc nào có biểu hiện bấ<br>anh/chị điển ngay thông tin vào b | t thường, đề nghị<br>bảng hỏi |  |
| Đăng ký Khai báo<br>tiêm chủng y tế        | Xác nhận<br>tiêm chủng      | Đối tượng tiêm (*)                                                              |                               |  |
| <b>I</b>                                   | 80                          | Tên vắc xin (*)                                                                 | •                             |  |
| Chứng nhận tiêm Phản ứng<br>chủng sau tiêm | Dịch vụ<br>khác             | Ngày tiêm (*)                                                                   | •                             |  |
|                                            | _                           | Thời gian xảy ra phản ứng (*)                                                   |                               |  |
| Hồ sơ sức khoẻ                             | >                           | 29/06/2021 12:49                                                                | •                             |  |
|                                            |                             | Bạn gặp phải bất kì triệu chứng nào sau 7 ng<br>phòng COVID-19 không?           | jày tiêm vắc xin              |  |
| Đặt khám                                   | >                           | Không                                                                           |                               |  |
|                                            |                             | Có                                                                              |                               |  |
|                                            |                             | Cảm ơn bạn đã dành thời gian trả lời                                            |                               |  |
| Trang chủ Lịch hẹn                         | لم الم<br>Thông báo Cá nhân | Đóng                                                                            | Luu                           |  |

Ngoài ra hệ thống còn cung cấp một số chức năng khác như: *Khai báo y tế,* đặt lịch khám,...

Nếu cần hỗ trợ, đề nghị liên hệ: ông Nguyễn Hải Cường (Điện thoại: 0344 004 634 ; thư điện tử: *cuongnh.stttt@gialai.gov.vn*)

\*\*\*